Manual Android Virtual Device Failed To Load Click Details >>>CLICK HERE<<<

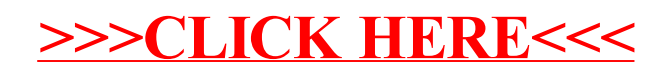